EmblemHealth

4

## Change Password

Quick Reference Guide (QRG)

This Quick Reference Guide (QRG) will provide an overview of the process for Change Password process:

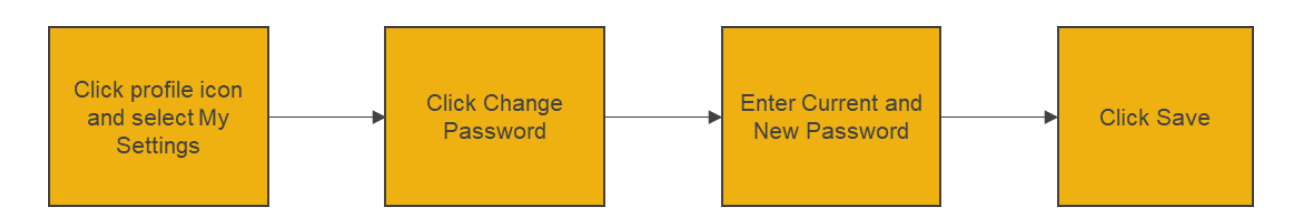

Let us look at the steps in detail for Change Password process:

## Purpose: Change Password for Employer Portal.

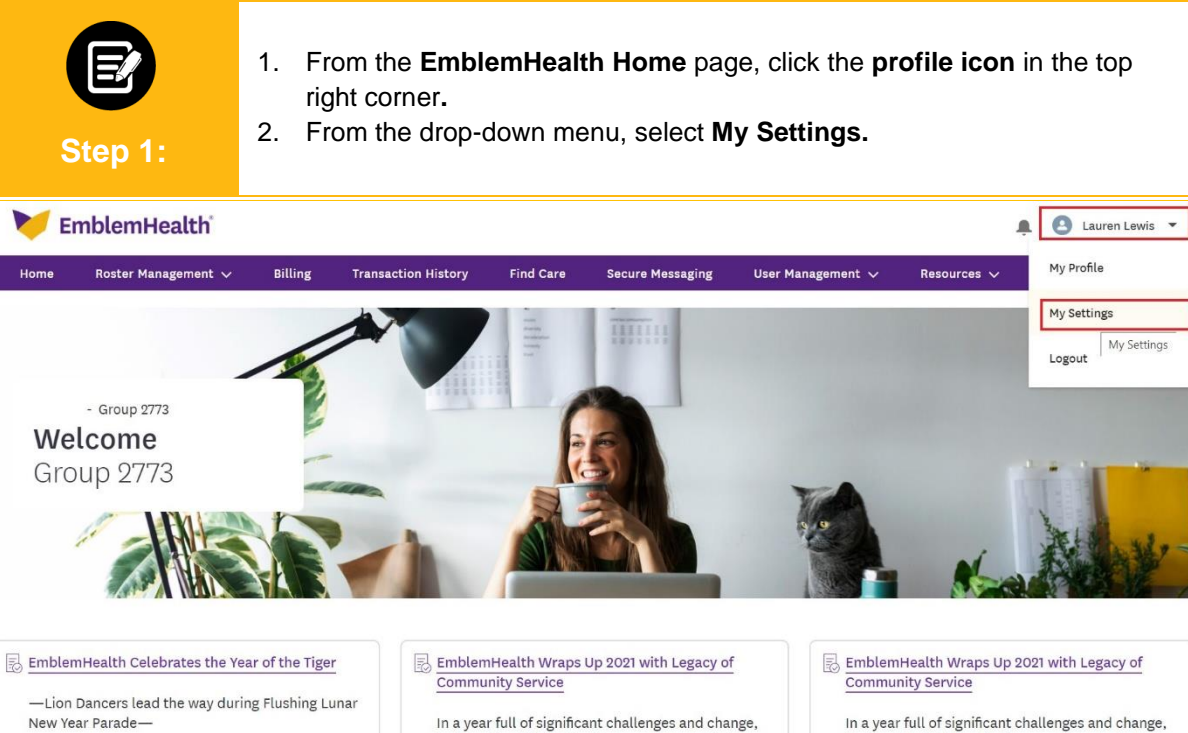

In a year full of significant challenges and change, EmblemHealth's family of companies concludes...

In a year full of significant challenges and change, EmblemHealth's family of companies concludes

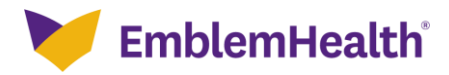

## Employer Portal – Profile Maintenance & Dashboard

| Step 2:                                                | My Settings screen displays.<br>1. Click <b>Change Password.</b>               |
|--------------------------------------------------------|--------------------------------------------------------------------------------|
| Home > My Settings_                                    |                                                                                |
| My Settings                                            |                                                                                |
| ACCOUNT DETAILS                                        |                                                                                |
|                                                        | Cancel Save                                                                    |
| Account                                                |                                                                                |
| Username                                               |                                                                                |
| ttewis@eh.com                                          |                                                                                |
| Password (Please note, we require y<br>Change Password | ou to update your password every 60 days in order to keep your account secure) |

| Step 3:                                                       | <ol> <li>Enter data in the Current Password, New Password and<br/>Password fields.</li> <li>Click Save.<br/>Note: Adhere to the password rules mentioned on the screen.</li> </ol> | Verify new  |
|---------------------------------------------------------------|----------------------------------------------------------------------------------------------------|-------------|
| Home > My Settings                                            | Change My Password                                                                                                    |             |
| My Settings                                                   | You must adhere to the following password rules:<br>* Your password must be at least 8 characters long.<br>* Your password must include letters and numbers                        |             |
| Account                                                       | Current Password     New Password                                                                                                    | Cancel Save |
| Username                                                      | Verify New Password                                                                                                    |             |
| Password (Please note, we require you to u<br>Change Password | Cancel Save                                                                                                    |             |

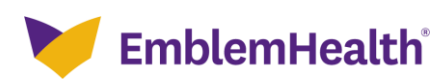

## Thank You